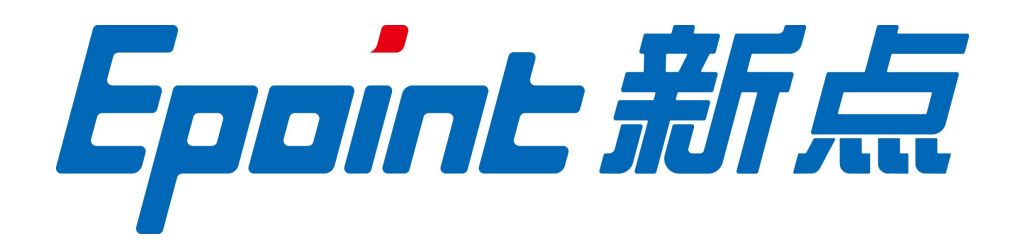

## 江苏国泰新点软件有限公司

地址: 江苏张家港市经济开发区(http://www.epoint.com.cn) 电话: 0512-58188000 传真: 0512-58132373

# 张掖市农林、土地及其他工程电子开 评标系统操作手册─代理机构

2020年11月

前期工作:

1.确保代理公司 ca 锁在省平台进行绑定

2.在甘肃省主体共享平台互通互认的 CA 加密锁,都可在张掖市政府采购电子招投标系统正常使用(文锐、翔晟、金润等)。

3.确保生成招标文件时 ca 登陆系统(插入 ca 锁生成招标文件)

- 注: 1) 若遇到账号及 ca 绑定等问题咨询生共享平台客服电话(0931-4267890)
  - 2) 农林、土地及其他工程可参考政府采购电子标制作流程。
- 一.项目入场
  - 农林、土地及其他工程项目电子标各代理机构入场确保"项目注册"时该项目行业 分类为"农林、土地及其他工程",如下图
  - 2. 工程"招标项目"分包界面"是否采用网上招投标",选择"是",如下图。

| 👍 🔤 ds ▼ 🔄 定西 ▼                                    | 张掖市不见面开标大厅 ▼ 张掖市   | b测试 🔻 🦲 张掖市正式库 🔻 🙋 新点网络协同办公平台V9       |           |               |                    |                                        |          |
|----------------------------------------------------|--------------------|---------------------------------------|-----------|---------------|--------------------|----------------------------------------|----------|
| 1 招标方案                                             | ✓ 项目注册 ★ 化 招       | <b>城目</b> 招标委托会同 招标项目计划               |           | 9             | 2 提问回复             | 2 异议                                   | Φ        |
|                                                    | 24 开口广告            |                                       |           |               |                    |                                        | ^        |
| 2 技術邀请                                             | 01 贝田信息            |                                       |           |               |                    |                                        | 55       |
| +                                                  | 项目名称:              | 【国泰测试】工程水利电子标测试20200715               |           |               |                    |                                        |          |
| 3 发标                                               | 项目交易分类:            | 水利工程                                  | 项目行业分类:   |               |                    |                                        |          |
| +                                                  | 交易中心:              | 甘肃省·张掖市·市本级                           | 招标组织方式:   | 委托招标          |                    |                                        |          |
| 4 开标评标                                             | 招标情形:              | 国有资金控股或占主导地位的依法招标                     | 行政监督部门:   | 张掖市建设工程招标投标管理 | 里办公室               |                                        |          |
| +                                                  | 项目地点:              | 甘州区                                   |           |               |                    |                                        |          |
| 1 5 定标                                             | 是否其他类型项目:          | 쥼                                     |           |               |                    |                                        |          |
|                                                    | 项目负责人:             | ※三                                    | 联系手机:     | 17393632098   |                    |                                        |          |
|                                                    |                    |                                       |           |               |                    |                                        |          |
|                                                    | 02 招标人信息           |                                       |           |               |                    |                                        | —        |
|                                                    | 招标人:               | 新点测试企业                                |           |               |                    |                                        |          |
|                                                    | 统一社会信用代码:          | 126224000823930899                    | 项目法人:     | 李强1           | 激活 Window          | NS                                     |          |
|                                                    | 单位类型:              | 其他                                    | 邮政编码:     |               | 转到"设置"以激活          | i Windows,                             |          |
|                                                    |                    |                                       |           |               |                    |                                        | ~        |
| ★ 新元内境の内のよす… ★ ★ ★ ★ ★ ★ ★ ★ ★ ★ ★ ★ ★ ★ ★ ★ ★ ★ ★ |                    | (3) MRIPA共民部地丁                        | aocae 🧐 🖬 |               | 1277,R18208        | 【网络网络】丁                                | ≖… ^ [⊔] |
| () ds ▼                                            | ● 张掖市不见面开标大厅 ▼ 张掖市 | 1991式 ▼ 🔜 张掖市正式库 ▼ 🕘 新点网络协同办公平台V9     |           |               |                    |                                        |          |
| 1 招标方案                                             | ✓ 项目注册 ★           |                                       |           |               | 2 提问回复             | ≗ 异议                                   | Φ        |
| +                                                  | 查看标段(包)            |                                       |           |               |                    |                                        | ×        |
| 2 投标邀请                                             | 02 标段(包)信息         |                                       |           |               |                    |                                        |          |
|                                                    | 标段(包)编号:           | ZJA2007150023001001                   |           |               |                    |                                        | 53       |
| 13发标                                               | 标段(包)名称:           | 【国泰测试】工程水利电子标测试一包                     |           |               |                    |                                        |          |
|                                                    | 标段(包)内容:           | 工程-投资策划与决策-项目建议、可行性研究、评估及后评价-公路       |           |               |                    |                                        |          |
| 1 4 开标评标                                           | 交易范围:              | 交易范围:*                                |           |               |                    |                                        |          |
|                                                    | 资审方式:              | 资格后审                                  |           |               |                    |                                        |          |
| 15 定标                                              | 招标情形:              | 国有资金控股或占主导地位的依法招标                     |           |               |                    |                                        |          |
| G                                                  | 标股合同估算价:           | 10000.00 万元                           |           |               |                    |                                        |          |
|                                                    | 计划开工日期:            | 2020-07-16                            | 计划竣工日期:   | 2020-08-08    |                    |                                        |          |
|                                                    | 计划发包时间:            | 2020-07-15                            | 预定工期:     | 12天           |                    |                                        |          |
|                                                    | 采用网上招投标:           | 是                                     |           |               |                    |                                        |          |
|                                                    | ( 是否机电产品国际招标:      | ····································· |           |               |                    |                                        |          |
|                                                    | 备注说明:              |                                       |           |               | 激活 Windov          | NS<br>Windows                          | -        |
|                                                    | -112.00431         |                                       |           |               | religi ikan kaikin | 1 ************************************ | ~        |

## 1. 招标文件制作过程

在工程项目工作台菜单中选择招标文件,在招标文件页面点击"制作"按钮进入招标文件制作工具。

| $\bigcirc$               |                                                               |                                           |                      |            | - 0      | ×     |
|--------------------------|---------------------------------------------------------------|-------------------------------------------|----------------------|------------|----------|-------|
| (<-) (=) (2 http://117.7 | .26.203:8090/TPBidder/customframe4bid/pages/workbench/Workben | ch_PageFrame?BiaoDuanGuid=09865eda-2865-4 | 65 ▼ Ů 搜索            | \$         | o - 6 ☆  | ; 🌐 🙂 |
| 🥥 新点网络协同办 🧭 招            | ·标知识库系 🚧 邮件 🥥 消息提醒, 请点 🥝 看! 您有新                               | 消息 🥝 张掖市公共资源 🥝 【国泰测试】工                    | 🥝 张掖市公共资源 🧭 【国泰测试】 工 | 🥘 [国泰测试] 工 | 遵 【国泰测试  | × 📑   |
| 文件(F) 编辑(E) 查看(V)        | 收藏夹(A) 工具(T) 帮助(H)                                            |                                           |                      |            |          |       |
| 🍰 📙 ds 🔻 📙 定西 🔻 📘        | 张掖市不见面开标大厅 🔻 🧧 张掖市测试 🔻 📒 张掖市正式库 🔻 🦉 新                         | 点网络协同办公平台V9                               |                      |            |          |       |
| 1 招标方案                   | 招标文件 答疑澄清文件 组建评标委员会<br>传衣保存 交易受责                              |                                           |                      | 🧧 提问回复     | 🙎 异议     | Φ     |
| 2 投标邀请                   | ZJA2007150023001002 【国泰测试】工程水利电子标测试:                          | 二包                                        | 2                    | 公开招标       | 10000.00 | Q 2   |
| +                        | 03 文件信息                                                       |                                           |                      |            |          | - 5   |
| 3发标                      | 投标有效期: * 天                                                    |                                           |                      |            |          |       |
| 4 开标评标                   | 答疑澄清时间: 回<br>〇 由汗标要员会确定中标人或推荐中标                               | 示候选人 💿 由招标人确定中标人或推荐中标候选人                  |                      |            |          |       |
| +                        | 投标文件递交方法:*                                                    |                                           |                      |            |          | •     |
| 3 定标                     | 开标方式:*                                                        |                                           |                      |            |          |       |
|                          | 04 保证金及工本费信息                                                  |                                           |                      |            |          | -     |
|                          | 保证金金额: 元 (人民币)                                                |                                           |                      |            |          |       |
|                          | 保证金允许递交方式: 2 银行本票 2 银行汇票 2 转帐表                                | 支票 🗹 电汇 🔽 保路 🗹 其他                         |                      | 泡於手 Window | 15       |       |
|                          | 图纸押金 元                                                        |                                           |                      | 转到"设置"以激活  | Windows, |       |
|                          | 招标又件制作:制作                                                     |                                           |                      |            | 01151117 | ~     |

## 选择招标文件范本,根据范本编制招标文件正文"张掖水利施工通用范本"。

|    |        | http://117.78.26.203:8090/TPBidder, | /jsgcztbmis2/pages/zbfilereg/ZBMBFi | 搜索                 | - م   | - <b>n</b> × |  |       |
|----|--------|-------------------------------------|-------------------------------------|--------------------|-------|--------------|--|-------|
| 0  | 京击查看   | !您有新消息提醒,请 🍯 【国泰测试】                 | 工程水利电子标 🧭 117.78.26.203             | ×                  |       |              |  |       |
| 文件 | ⊧(F) 编 | 輯(E) 查看(V) 收藏夹(A) 工具(T)             | 帮助(H)                               |                    |       |              |  |       |
| \$ | ds 🖣   | 🗾 定西 🔻 📙 张掖市不见面开标大厅                 | 🔻 📙 张掖市测试 🔻 📒 张掖市正式库                | 章 🔻 🥘 新点网络协同办公平台V9 |       |              |  |       |
|    |        | 模板编号                                |                                     |                    | 載版名称: |              |  | Q, 搜索 |
|    |        | 模板编号 ≎                              |                                     | 模板名称 ≎             |       |              |  |       |
| 0  | 1      | ZYSLSGFB 张掖z                        | 水利施工通用范本 (无范本)                      |                    |       |              |  | 0     |

## 上传招标文件正文;

| 四 招标文件 、         |                                                         | 当前标段(包                     | )名称: 【国泰测试】工程水利电子标测                                                                                                    | 试一包                |                         |  |  |
|------------------|---------------------------------------------------------|----------------------------|----------------------------------------------------------------------------------------------------|--------------------|-------------------------|--|--|
| ◎ 招标正文           |                                                         |                            |                                                                                                    | 提示:导入或加载wor        | d失败提示"文件存取错误",点击查看      |  |  |
| 會 评标办法设置         | 🗄 5 · 0 =                                               |                            |                                                                                                    |                    |                         |  |  |
| 目 开标一览表          | 开始 插入 设计 布局                                             | 引用邮件审测视图                   | Q 告诉我您想要做什么                                                                                                    |                    | <b>月</b> 共享             |  |  |
| A 投标文件组成设置       | ▲ × 四号 · A* A*                                          | Aa - 🔌 🐝 🖪 🗄 - 🗄 - '₀      | Here and the second second se | ( AaBl AaBb( AaBb( | AaBbCcDi - 户 查找 ·       |  |  |
| 日、招标文件的其他材料      | 粘贴<br>→ ● B I U → abs X <sub>2</sub> X <sup>2</sup> A → | • <u>×</u> • A ⊛ ≡ ≡ ≡ ≡ ≌ | ま・ <u>ふ・</u> ⊞・ 标题                                                                                                    | 」标題1 」标题2 副标题      | ¥ %3c 普换<br>强调 ▼ ▷ 选择 + |  |  |
| ◆ 生成招标文件         | 剪贴板 rg 字体                                               | rs F                       | eme ra                                                                                                    | 样式                 | 5、编辑 2                  |  |  |
|                  | 导航 ·×                                                   |                            | 张掖市公共资源交                                                                                                    | 易中心建设项目数据。         |                         |  |  |
|                  | 複素文档 ・                                                  | 测试数                        | <ul><li>測试数</li><li>選ぶ数据。</li></ul>                                                                                                    |                    |                         |  |  |
|                  | 标题 页面 结果                                                | 据。                         |                                                                                                    |                    |                         |  |  |
|                  | 35781日本元史成文物中心地建设水目…                                    | 测试数                        |                                                                                                    | 测试数                | ø                       |  |  |
|                  |                                                         | 握。                         | 测试数据。                                                                                                    | <b>报</b> 。 测试数据。   |                         |  |  |
|                  |                                                         | .NH+.                      |                                                                                                    | Mi+.               |                         |  |  |
| 88               |                                                         | 测试数                        |                                                                                                    | 测试数                | <b>*</b>                |  |  |
| -<br>快<br>速<br>功 |                                                         | 据。                         | 測试数据。                                                                                                    | 据。 测试数据。           | Windows                 |  |  |
| 能                |                                                         | Shi v to Mar               |                                                                                                    | 11年来4-14日K         | 设置"以激活 Windows.         |  |  |

#### 选择评标办法:

| 2         指标正文         評标の法         初步评审设置         详细评审参数         医标金数           由         评标の法设置         ***         ***         ***           日         开标版表         ***         ***         ***           日         开标版表         ***         ***         ***           日         开标版表         ***         ***         ***           日         #################################### | <u> </u> |
|----------------------------------------------------------------------------------------------------|----------|
|                                                                                                    | ©        |
| Δ     投标文件组成设置           Δ     投标文件组成设置           Δ     指标文件相成设置           Δ     指标文件相成设置                                                                                                    | 0        |
| 品 投标文件组成设置         餐存         导出力法         导入力法           晶 招标文件组制地材料         平振力法:         水利综合评估法         •                                                                                                    |          |
| 局 招后文件的其他材料 汗标功法: 水利综合评估法 ▼                                                                                                    |          |
|                                                                                                    |          |
|                                                                                                    |          |
|                                                                                                    |          |
|                                                                                                    |          |
|                                                                                                    |          |
|                                                                                                    |          |
|                                                                                                    |          |
|                                                                                                    |          |

## 按照招标文件要求新增评分点。

| 口 招标文件 🗸 🗸                                  |      |        |        |      | 当前标段(包)名称: 【国泰测试】工程 | 星水利电子标测试一包 |                                              |  |
|---------------------------------------------|------|--------|--------|------|---------------------|------------|----------------------------------------------|--|
| 图 招标正文                                      | 评标办法 | 初步评审设置 | 详细评审参数 | 废标条款 |                     |            |                                              |  |
| <ul> <li>評标办法设置</li> <li>一 开标一览表</li> </ul> | 形式评审 | 资格评审   | 响应性评审  |      |                     |            |                                              |  |
| A 投标文件组成设置                                  |      |        |        |      |                     |            |                                              |  |
| 自 招标文件的其他材料                                 | 序    |        |        | 评分点名 | 称                   |            | 评审标准                                         |  |
| 使 生成招标文件                                    | 1    | 测试评    | P分点    |      |                     |            |                                              |  |
|                                             |      |        |        |      |                     |            |                                              |  |
|                                             |      |        |        |      |                     |            |                                              |  |
|                                             |      |        |        |      |                     |            |                                              |  |
|                                             |      |        |        |      |                     |            |                                              |  |
|                                             |      |        |        |      |                     |            |                                              |  |
|                                             |      |        |        |      |                     |            |                                              |  |
|                                             |      |        |        |      |                     |            |                                              |  |
| 忠                                           |      |        |        |      |                     |            |                                              |  |
| \$<br>捷功<br>能<br>▶                          |      |        |        |      |                     |            | 激活 Windows<br><sub>转到</sub> "设置"以激活 Windows, |  |
| -                                           |      |        |        |      |                     |            |                                              |  |

编辑开标一览表:

| 当前标绕(他)名称:【国泰鹅试】工程水利电子标题试一包 |          |  |  |  |  |  |  |  |
|-----------------------------|----------|--|--|--|--|--|--|--|
| 单位                          |          |  |  |  |  |  |  |  |
| 元                           |          |  |  |  |  |  |  |  |
|                             | 0        |  |  |  |  |  |  |  |
| 日历天                         | (19      |  |  |  |  |  |  |  |
|                             |          |  |  |  |  |  |  |  |
|                             |          |  |  |  |  |  |  |  |
|                             |          |  |  |  |  |  |  |  |
|                             |          |  |  |  |  |  |  |  |
|                             | 元<br>日历天 |  |  |  |  |  |  |  |

选择投标文件组成设置,选择投标文件组成部分,并选择是否签章:

| 19招标文件 🗸 🗸 |                     | 当前标段(包)名称: 【系统                          | 充测试】测试采购 |              |              |                              |       |  |
|------------|---------------------|-----------------------------------------|----------|--------------|--------------|------------------------------|-------|--|
| 招标正文       | 投标文件组成 投标所需其他材料     |                                         |          |              |              |                              |       |  |
| 叶孙小太汉里     | 新增 初始化              | 提示: 🔤 word类型可查看 🦉 word类型可修改 🗎 html类型可查看 |          |              |              |                              |       |  |
| 中国の「シシュス   | 文件名称                | 挑选投标所需材料                                | 是否必选     | 是否签章         | 是否选择         | 预览                           | 删除    |  |
| 授制文件相加设置   | 🖻 🧰 投标文件格式          |                                         | 必选       |              | $\checkmark$ |                              |       |  |
| 招标又件的具他材料  | □ 封面                |                                         | 必选       |              |              | C                            |       |  |
| 生成招标文件     | 2 投标函               |                                         | 必选       | $\checkmark$ |              | C                            |       |  |
|            | □ 投标人资质证明文件         |                                         | 必选       | $\checkmark$ |              | C                            |       |  |
|            | □ 投标人基本情况简介         |                                         | 必选       | $\checkmark$ | $\checkmark$ | C                            |       |  |
| 1          | □ 法人授权函             |                                         | 必选       | $\checkmark$ | ×            | C                            |       |  |
|            | 投标报价表               |                                         | 必选       | $\checkmark$ | $\checkmark$ | C                            |       |  |
|            | 投标数量、价格明细表          |                                         | 必选       | $\checkmark$ | $\checkmark$ | C                            |       |  |
|            | 中小企业声明函             |                                         | 必选       |              | $\checkmark$ | C                            |       |  |
|            | □ 投标人认为有必要提供的其他有关资料 |                                         | 必选       | $\checkmark$ | $\checkmark$ | C                            |       |  |
|            | 招标人认为有必要提供的其他有关资料   |                                         | 必选       | $\checkmark$ | $\checkmark$ | C                            |       |  |
| 〓快捷功能▶     |                     |                                         |          |              | 激活 \<br>转到"设 | <b>Vindows</b><br>置"以激活 Wind | dows. |  |

## 上传招标文件的其他材料(若有):

| 19 招标文件   | ~ |     |    |     |                   | 当前标段(包)名称: | 【系统测试】测试采购 | 9    |     |    |
|-----------|---|-----|----|-----|-------------------|------------|------------|------|-----|----|
| 招标正文      |   | 上传  | 删除 | 提示: | 文件名只允许包含字母、数字和中文。 |            |            |      |     |    |
| 评标办法设置    |   | ■ 序 |    |     | 文件名               |            |            | 上传时间 | 上传人 | 下载 |
| 唱标一览表     |   |     |    |     |                   |            |            |      |     |    |
| 投标文件组成设置  |   |     |    |     |                   |            |            |      |     |    |
| 招标文件的其他材料 | 料 |     |    |     |                   |            |            |      |     |    |
| 生成招标文件    |   |     |    |     |                   |            |            |      |     |    |
|           |   |     |    |     |                   |            |            |      |     |    |
|           |   |     |    |     |                   |            |            |      |     |    |
|           |   |     |    |     |                   |            |            |      |     |    |
|           | 1 |     |    |     |                   |            |            |      |     |    |
|           |   |     |    |     |                   |            |            |      |     |    |
|           |   |     |    |     |                   |            |            |      |     |    |
|           |   |     |    |     |                   |            |            |      |     |    |
|           |   |     |    |     |                   |            |            |      |     |    |

生成招标文件:转换成 PDF,相关文件签章,最后生成招标文件(插锁生成)。

| じ 招标文件 🗸 🗸 |           |         | 当前标段(包)名称:【系统测试】测试电子标 |            |         |
|------------|-----------|---------|-----------------------|------------|---------|
| 招标正文       | 相关文件标准    | 01 文件转换 |                       |            | $\odot$ |
| 唱标一览表      | 10XXIIIRD | 序       | 文件名称                  | 是否已生成PDF文件 | 转换      |
| 评标办法设置     |           | 1 招标正文  |                       | 否          | 转换      |
| 投标文件组成设置   | 相关又伴还章    |         |                       |            |         |
| 招标文件的其他材料  | +         |         |                       |            |         |
| 生成招标又件     | 文件生成      |         |                       |            |         |
|            |           |         |                       |            |         |
|            |           |         |                       |            |         |
|            |           |         |                       |            |         |
|            |           |         |                       |            |         |
|            | 状态图例:     |         |                       |            |         |
|            | 编辑状态      |         |                       |            |         |
| 99         | 已处理状态     |         |                       |            |         |

#### 二、电子开标唱标

## 注:如使用不见开标,请查看不见面开标大厅操作手册

1.代理单位登陆网上开标大厅,用账号密码/ca登陆,并请投标人携带 ca前往各开标大厅进行现场解密。

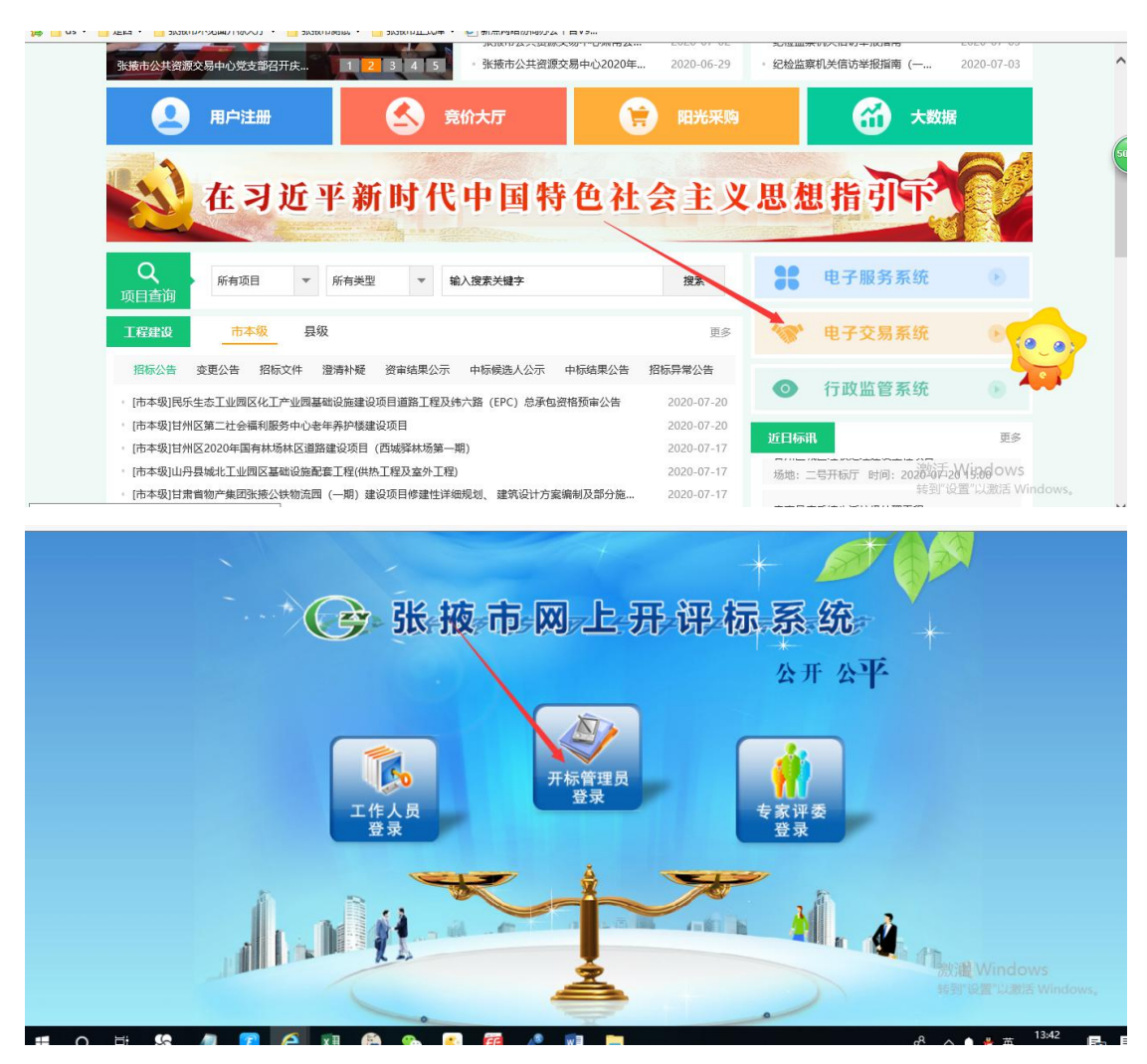

 进入网上开评标系统后点击"进入项目"进入当天开标项目,开标时间到了会自动 同步投标单位信息。

| ○ 张掖市 网上开评标系统V7.0                                    |                                                            | <sup>城日:</sup> 【国泰测试】交易见试 | E系统数据推送1【国泰测.      |                    | 0       | 关闭         |
|------------------------------------------------------|------------------------------------------------------------|---------------------------|--------------------|--------------------|---------|------------|
|                                                      |                                                            |                           |                    |                    | 欢迎您,梁坤  | ī          |
| -                                                    |                                                            |                           |                    | 开标一览表 招标文          | (件 投标文件 | 废标         |
| 项目开核                                                 | 公布投标单位名单 开标背景                                              |                           | 投标单                | 位名称:               |         | 新增 50      |
| 项目管理           公布投标人           投标文件解           控制价参数 | 标段编号: ZJYZC2020GK-0<br>建设单位: 张三<br>共有 2 家投标单位, 其中 1 家已递交投标 | )17001<br>标文件。            | 标段名称: 【国泰招标代理: 测试用 | 测试】交易见证系统<br>投标单位D | 充数据推送1  | 【国         |
| 📋 唱标                                                 | 序 投标单位名称                                                   | 道交状态                      | 文件状态 投标文件送         | 上的问 上传             | 修改 退回   | 删除         |
| 🃋 开标结束                                               | 1 张三                                                       | 已递交                       | 未启封 2020年07月17日    | 16:04:06 🏦         | 0 4     | ×          |
|                                                      | 2 测试用投标单位D                                                 | 未递交                       |                    | ±                  | 0 5     | ×          |
|                                                      |                                                            |                           |                    | 激活 Winc            | lows    |            |
| <del>አ</del> ብ⁄ግቱ ከፖ                                 |                                                            |                           |                    |                    | 激活 Wind | 激活 Windows |

4. 进行投标文件解密,投标单位携带 ca 进行解密,解密完毕后切记选择"批量导入" 投标文件。

|                                                                                            | •• •••• ••• •• ••    |                                       |               |           |                | -            |           | - 0                                                                | X      |
|--------------------------------------------------------------------------------------------|----------------------|---------------------------------------|---------------|-----------|----------------|--------------|-----------|--------------------------------------------------------------------|--------|
| G () (2 http://117.78.26.2                                                                 | 03:8090/TPPingBiao/c | customframe4pb/FrameAll               | <i>.</i>      |           | - C   搜:       | £            | ,         | J = 10 13                                                          | :::: 🙂 |
| (2) 查看! 您有新消息提醒, 请点击<br>立体(P) 使提(P) 表示0.0 作者                                               |                      | 水利电子标 🕲 117.78.26.203                 | 😂 C55         | 就被市測试评标系统 | × 😂 张散市公共资源交易中 | ro (L'       |           |                                                                    |        |
| 文1年(F) 編組(E) 登君(V) 収録                                                                      |                      |                                       | -             |           |                |              |           |                                                                    |        |
| 🥦 📑 ds 🔻 📑 定四 🔻 📑 St3f                                                                     | 如市小儿面并称大厅 ▼          | ा इस्.सरामाग्राज्य 🔻 📙 इस.सरामा (ट्रा | 库 🔻 🛃 新点网路协同の | 0公平台V9    |                |              |           |                                                                    |        |
| 🕝 张掖市                                                                                      | 网上开评标                | 示系统V7.0                               | 当前项目: 【国      | 泰测试】交易见   | 证系统数据推送1       | 1【国泰测        | 345       | (1)<br>(1)<br>(1)<br>(1)<br>(1)<br>(1)<br>(1)<br>(1)<br>(1)<br>(1) | 闭      |
| φ                                                                                          |                      |                                       |               |           |                | 开标-          | 览表 招标文件   | 世感, <b>樂庫</b> :<br>投标文件                                            | 废标     |
| 项目开标                                                                                       | 解密开始时间:              | : 2020/07/21 13:44:43                 | 剩余时间:         | 00时26分43  | <b>秒</b> 可用    | 月时长: 30 (分钟) |           |                                                                    | 50     |
| <ul> <li>         前目管理         <ul> <li>             公布投标人         </li> </ul> </li> </ul> | 批量导入                 |                                       |               |           |                | ×            |           |                                                                    |        |
| 投标文件解密     投标文件解密                                                                          | 序                    | 投标单位名称                                | 查看            | 投标单位解密状态  | 解密时间           | 投标单位最终解密状态   | 、标单位解密    | 非加密上传                                                              | 删除     |
| 拉制价参数录入                                                                                    | 1 张三                 |                                       | 0             | 未解密       |                | 未解密          | 0         | +                                                                  | ×      |
| III 唱标                                                                                     |                      |                                       |               |           |                |              |           |                                                                    |        |
| 📋 开标结束                                                                                     |                      |                                       |               |           |                |              |           |                                                                    |        |
|                                                                                            |                      |                                       |               |           |                |              |           |                                                                    |        |
|                                                                                            |                      |                                       |               |           |                |              |           |                                                                    |        |
|                                                                                            |                      |                                       |               |           |                |              |           |                                                                    |        |
|                                                                                            |                      |                                       |               |           |                |              |           |                                                                    |        |
|                                                                                            |                      |                                       |               |           |                |              |           |                                                                    |        |
|                                                                                            |                      |                                       |               |           |                |              |           |                                                                    |        |
|                                                                                            |                      |                                       |               |           |                |              |           |                                                                    |        |
|                                                                                            |                      |                                       |               |           |                |              |           |                                                                    |        |
|                                                                                            |                      |                                       |               |           |                |              | 激活 Window | /S                                                                 |        |
| 评标准备                                                                                       |                      |                                       |               |           |                |              | 转到"设置"以激活 | Windows。                                                           |        |
| 评标结里                                                                                       |                      |                                       |               |           |                |              |           |                                                                    |        |

5.录入最高价。

|                                                                    |             | 当前项目: 123      | C    |      |        | 細      |    |
|--------------------------------------------------------------------|-------------|----------------|------|------|--------|--------|----|
|                                                                    | 网工刀杆你示约17.0 | 当前项口, 123      |      |      | 欢      | 回您,梁坤! |    |
| •                                                                  |             |                | 开标记录 | 招标文件 | 投标文件   | 无效文件   | 废标 |
| 项目开标                                                               | 保存          |                |      |      |        |        | 49 |
| ■ 项目管理 ○ 公布投标人                                                     | 01 录入最高价    |                |      |      | -      | -      |    |
| <ul> <li>         · 投标文件解密         ·         ·         ·</li></ul> | 最高投标限价:     | <del>7</del> 0 |      |      |        |        |    |
| History                                                            |             |                |      |      |        |        |    |
|                                                                    |             |                |      | 激活   | Window | S      |    |

6.开标结束(确定开标结束后点击"开标结束按钮")

| (-) @ http://117.78.26.203:8090/TPPinc                                                                                                 | Biao/customframe4pb/FrameAll              |                   |                          |          | - 0 搜索     |              |            | (                | - 日<br>ふう・0                   | ×<br>100 100 15 |
|----------------------------------------------------------------------------------------------------|-------------------------------------------|-------------------|--------------------------|----------|------------|--------------|------------|------------------|-------------------------------|-----------------|
| <ul> <li>④ 击查看! 忽有新消息提醒, 请点 </li> <li>④ (国泰测证<br/>文件(F) 編辑(E) 查看(V) 收藏夹(A) 工具(T)</li> <li>▲ ds ▼ 定西 ▼ </li> <li>○ 於掖市不见面开标大</li> </ul> | 1] 工程水利电子标 (④ 117.78.26.)<br>春助(H)<br>万 ▼ | 203<br>正式库 🔻 🧿 新点 | 🥌 C张掖市测试评标<br>网络协同办公平台V9 | 語统 × 遵 张 | 掖市公共资源交易中心 | <del>ک</del> |            |                  |                               |                 |
| ○ 张掖市 网上开                                                                                                    | 评标系统V7.0                                  | 当前项目:             | 123                      |          |            |              |            | <del>ر</del> ې   | (U)<br>(四)(宋) (2 <b>)</b> (由) |                 |
| φ                                                                                                    |                                           |                   |                          |          |            | 开标记录         | 招标文件       | 投标文件             | 无效文件                          | 废标              |
| 项目开标         项目管理         公布投版人         投版文件解查         量高原快急入         予标端束                                                             | 开标结束时间                                    |                   |                          | 1        | 操作人        |              |            |                  |                               |                 |
| 评标准备                                                                                                    |                                           |                   | 签章                       |          | 开标结束       |              | 激活<br>转到"ì | Window<br>受置"以激活 | r <b>s</b><br>Windows。        |                 |

| G               | <b>张掖市</b> 网上开评标系统 | V7.0 当前项目:       | 【国泰测试】交易见证系统数据推进 | 1【国泰测 | ◎关闭                    |                 |     |  |  |
|-----------------|--------------------|------------------|------------------|-------|------------------------|-----------------|-----|--|--|
|                 |                    |                  |                  |       | Я                      | 欢迎您, <b>梁坤!</b> | 2坤! |  |  |
| 9               |                    |                  |                  | 开     | 际一览表 招标文件              | 投标文件            | 废标  |  |  |
| 项目开机            | 示 导入 删除 上传         |                  |                  |       |                        |                 | G   |  |  |
| 评标准征            |                    |                  |                  |       |                        |                 | C   |  |  |
|                 |                    |                  |                  |       |                        |                 |     |  |  |
| 🃋 评标办法          |                    |                  |                  |       |                        |                 |     |  |  |
| 评标参数            | 2置                 | -                |                  |       |                        |                 |     |  |  |
| 确定评委            |                    |                  |                  |       |                        |                 |     |  |  |
| U III A FT RASI | cia<br>I           | 。    请选择需要查看的文件! |                  |       |                        |                 |     |  |  |
| 评标结题            | ₹                  |                  |                  |       | 激活 Windo、<br>转到"设置"以激活 | VS<br>Windows,  |     |  |  |

7.导入招标文件(点击导入进行招标文件导入),开标前流程结束。